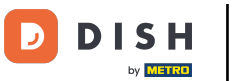

Der erste Schritt besteht darin, sich bei Ihrem DISH-Konto anzumelden und das DISH-Weblisting-Dashb oard zu öffnen.

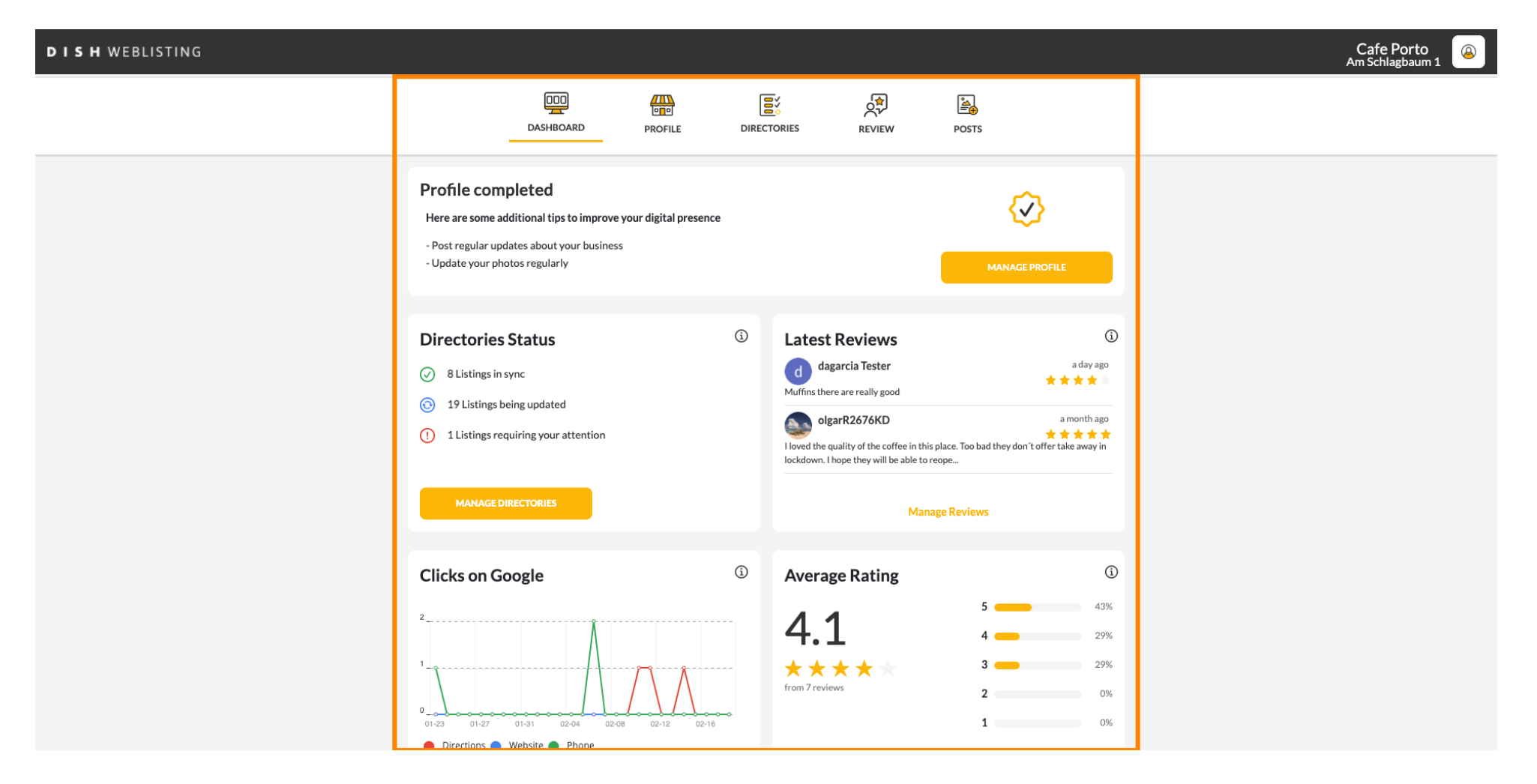

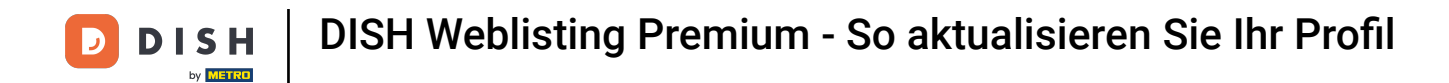

## Um Ihr Profil zu bearbeiten und zu aktualisieren, klicken Sie auf PROFIL .

| <b>DISH</b> WEBLISTING |                                                                                                    |                     |                                                                                                    |                                                                                                    |                                      |                                                                           | Cafe<br>Am Schla | Porto<br>Igbaum 1 |
|------------------------|----------------------------------------------------------------------------------------------------|---------------------|----------------------------------------------------------------------------------------------------|----------------------------------------------------------------------------------------------------|--------------------------------------|---------------------------------------------------------------------------|------------------|-------------------|
|                        | DDD<br>DASHBOARD                                                                                                    | PROFILE             | DIRECTORIE                                                                                                    | es review                                                                                                    | POSTS                                |                                                                           |                  |                   |
|                        | Profile completed<br>Here are some additional tips to improve<br>- Post regular updates about your business<br>- Update your photos regularly       | your digital preser | nce                                                                                                    |                                                                                                    | {<br>MANAG                           |                                                                           |                  |                   |
|                        | Directories Status         ②       8 Listings in sync         ③       19 Listings being updated         ①       1 Listings requiring your attention |                     | (i) L                                                                                                    | atest Reviews<br>dagarcia Tester<br>unfins there are really good<br>olgarR2676KD<br>oved the quality of the coffee in t<br>ckdown. I hope they will be able t | his place. Too bad they d<br>o reope | a day ago<br>a day ago<br>a month ago                                     |                  |                   |
|                        | MANAGE DIRECTORIES                                                                                                    |                     |                                                                                                    | Ma                                                                                                    | inage Reviews                        |                                                                           |                  |                   |
|                        | Clicks on Google                                                                                                    | 02-12 02-           | (3) (4)<br>(4)<br>(7)<br>(7)<br>(7)<br>(7)<br>(7)<br>(7)<br>(7)<br>(7)<br>(7)<br>(7)<br>(7)<br>(7)<br>(7)<br>(7)<br>(7)<br>(7)<br>(7)<br> | Average Rating<br>4.1<br>• • • • • • •                                                                                                    | 5<br>4<br>3<br>2<br>1                | <ul> <li>43%</li> <li>29%</li> <li>29%</li> <li>0%</li> <li>0%</li> </ul> |                  |                   |

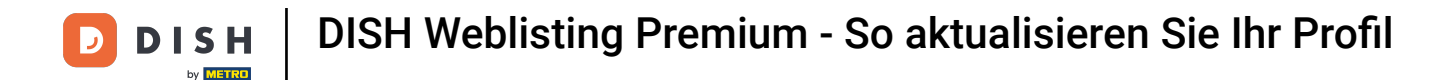

Aktualisieren Sie Ihre Öffnungszeiten, indem Sie die Uhrzeit ändern , ob Ihr Betrieb in diesem Zeitraum geöffnet oder geschlossen ist, oder fügen Sie zusätzliche Stunden hinzu .

| DISH WEBLISTING |                |                   |                      |                 |                               |        | Cafe Porto<br>Am Schlagbaum |
|-----------------|----------------|-------------------|----------------------|-----------------|-------------------------------|--------|-----------------------------|
|                 |                | DOD<br>DASHBOARD  | PROFILE              | DIRECTORIES     | REVIEW                        | POSTS  |                             |
|                 | Opening hou    | ırs               |                      |                 |                               |        |                             |
|                 | Monday         | Closed            | From                 | — То            | 0                             |        |                             |
|                 | Tuesday        | Open              | From<br><b>09:00</b> | — 17:00         | €                             |        |                             |
|                 | Wednesday      | Cpen              | From <b>09:00</b>    | — 17:00         | 0                             |        |                             |
|                 | Thursday       | Open              | From<br>15:00        | — 21:00         |                               |        |                             |
|                 |                |                   | From                 | — 14:30         | ×                             |        |                             |
|                 | Friday         | Open              | From<br>09:00        | 14:30           | <b>•</b>                      |        |                             |
|                 | Saturday       | Open              | From <b>09:00</b>    | — 17:00         | 0                             |        |                             |
|                 | Sunday         | Open              | From<br>09:00        | — 17:00         | ÷                             |        |                             |
|                 | Special Oper   | ning Hours        |                      |                 |                               |        |                             |
|                 | 🕂 Add a new da | te or time period |                      |                 |                               |        |                             |
|                 |                | Contac            | ts Terms of          | use Data privac | <ul> <li>Cookie se</li> </ul> | ttings |                             |

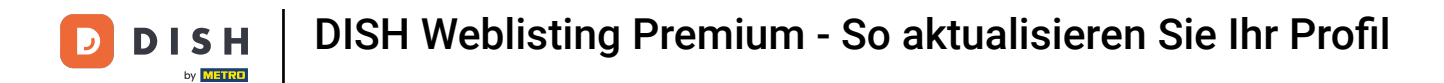

## E Klicken Sie auf die Zeit, die Sie ändern möchten, und wählen Sie im Menü eine andere Zeit aus.

| <b>D I S H</b> WEBLISTING |               |                     |                      |                                |                     |       | Cafe<br>Am Schla | P |
|---------------------------|---------------|---------------------|----------------------|--------------------------------|---------------------|-------|------------------|---|
|                           |               | DDD                 | PROFILE              | DIRECTORIES                    | REVIEW              | Posts |                  |   |
|                           |               |                     |                      |                                |                     |       |                  |   |
|                           | Opening ho    | urs                 |                      |                                |                     |       |                  |   |
|                           | Monday        | Closed              | From                 | — То                           | •                   |       |                  |   |
|                           | Tuesday       | Cpen                | From<br>09:00        | - <b>17:00</b>                 | •                   |       |                  |   |
|                           | Wednesday     | Cpen                | From<br><b>09:00</b> | — 17:00                        | 0                   |       |                  |   |
|                           | Thursday      | Cpen                | From<br>15:00        | — 21:00                        |                     |       |                  |   |
|                           |               |                     | From                 | — 14:30                        | ×                   |       |                  |   |
|                           | Friday        | Cpen                | From<br>09:00        | — 14:30                        | ÷                   |       |                  |   |
|                           | Saturday      | Cpen                | From<br>09:00        | — 17:00                        | ÷                   |       |                  |   |
|                           | Sunday        | Cpen                | From<br>09:00        | — 17:00                        | ÷                   |       |                  |   |
|                           | Special Ope   | ening Hours         |                      |                                |                     |       |                  |   |
|                           | 😌 Add a new d | late or time period |                      |                                |                     |       |                  |   |
|                           |               | _Cont               | acts Terms of        | use Data p <u>rivac</u>        | y Cookie <u>set</u> | tings | <br>             |   |
|                           |               |                     | © Hospita            | lity Digital 2020 - All rights | reserved            |       |                  | ſ |

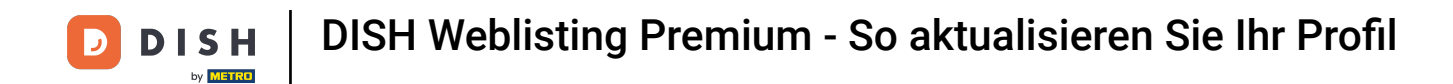

# Bestätigen Sie Ihre Änderungen mit einem Klick auf Änderungen speichern .

| <b>D I S H</b> WEBLISTING |                  |                  |                      |               |             |       | A | Cafe Porto |
|---------------------------|------------------|------------------|----------------------|---------------|-------------|-------|---|------------|
|                           |                  |                  | PROFILE              | DIRECTORIES   | REVIEW      | POSTS |   |            |
|                           | Opening hour     | rs               |                      |               |             |       |   |            |
|                           | Monday           | Closed           | From                 | — то          | •           |       |   |            |
|                           | Tuesday          | Open             | From<br>10:00        | — 17:00       | ÷           |       |   |            |
|                           | Wednesday        | Open             | From<br><b>09:00</b> | — 18:00       | ÷           |       |   |            |
|                           | Thursday         | Cpen             | From<br>15:00        |               |             |       |   |            |
|                           |                  |                  | From                 | — 14:30       | ×           |       |   |            |
|                           | Friday           | Cpen             | From <b>09:00</b>    | 14:30         | 0           |       |   |            |
|                           | Saturday         | Cpen             | From<br>09:00        | 17:00         | ÷           |       |   |            |
|                           | Sunday           | Cpen             | From<br>09:00        | — 17:00       | ÷           |       |   |            |
|                           | Special Open     | ing Hours        |                      |               |             |       |   |            |
|                           | 🕂 Add a new date | e or time period |                      |               |             |       |   |            |
|                           |                  |                  | Save Cha             | anges 🛞 Disca | ard Changes |       |   |            |

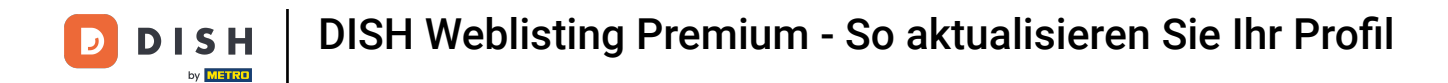

### Sie erhalten oben rechts eine Benachrichtigung, wenn alles erfolgreich aktualisiert wurde.

| DISH WEBLISTING |                |                   |                |                               |              |        | Business updated successfully!! |
|-----------------|----------------|-------------------|----------------|-------------------------------|--------------|--------|---------------------------------|
|                 |                | DOD<br>DASHBOARD  | PROFILE        | DIRECTORIES                   | REVIEW       | POSTS  |                                 |
|                 | Opening hou    | irs               |                |                               |              |        |                                 |
|                 | Monday         | Closed            | From           | — То                          | •            |        |                                 |
|                 | Tuesday        | Open              | From<br>10:00  | — <b>17:00</b>                | 0            |        |                                 |
|                 | Wednesday      | Open              | From<br>09:00  | — 18:00                       | <b>O</b>     |        |                                 |
|                 | Thursday       | Open              | From<br>15:00  | — 21:00                       |              |        |                                 |
|                 |                |                   | From           | — 14:30                       | ×            |        |                                 |
|                 | Friday         | Open              | From<br>09:00  | — 14:30                       | <del>C</del> |        |                                 |
|                 | Saturday       | Open              | From<br>09:00  | 17:00                         | <del>.</del> |        |                                 |
|                 | Sunday         | Open              | From<br>09:00  | — 17:00                       | ÷            |        |                                 |
|                 | Special Oper   | ning Hours        |                |                               |              |        |                                 |
|                 | 🕂 Add a new da | te or time period |                |                               |              |        |                                 |
|                 |                | Contac            | ts Terms of us | se Data privacy               | Cookie se    | ttings |                                 |
|                 |                |                   | © Hospitality  | Digital 2020 - All rights res | erved        |        |                                 |

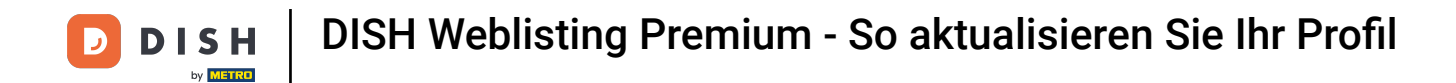

# Scrollen Sie nach oben, bis Sie Ihre allgemeinen Informationen sehen.

| ISH WEBLISTING |                 |                   |                  |                               |            |     |
|----------------|-----------------|-------------------|------------------|-------------------------------|------------|-----|
|                |                 | DDD               | PROFILE          | DIRECTORIES                   | REVIEW     |     |
|                | Opening hou     | rs                |                  |                               |            |     |
|                | Monday          | Closed            | From             | — то                          | •          |     |
|                | Tuesday         | Open              | From<br>09:00    | — 17:00                       | <b>e</b>   |     |
|                | Wednesday       | Open              | From<br>09:00    | <sup>⊤₀*</sup><br>− 17:00     | <b>+</b>   |     |
|                | Thursday        | Open              | From<br>15:00    | — 21:00                       |            |     |
|                |                 |                   | From             | — 14:30                       | ×          |     |
|                | Friday          | Open              | From 09:00       | — 14:30                       | ÷          |     |
|                | Saturday        | Open              | From<br>09:00    |                               | ÷          |     |
|                | Sunday          | Open              | From<br>09:00    | 17:00                         | Đ          |     |
|                | Special Open    | ing Hours         |                  |                               |            |     |
|                | 😌 Add a new dat | te or time period |                  |                               |            |     |
|                |                 | Conta             | icts Terms of us | e Data privacy                | Cookie set | tti |
|                |                 |                   | @ Hospitality    | Digital 2020 - All rights res | arved      |     |

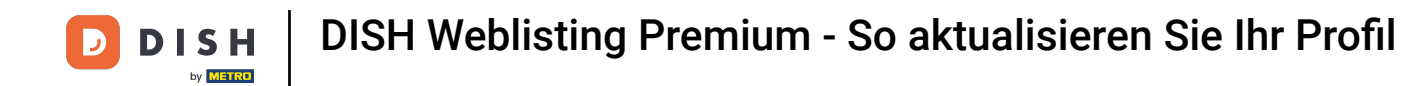

Klicken Sie auf Erweiterte Informationen, um zu den Angaben zu den Leistungen Ihres Betriebes zu gelangen.

| DISHWEBLISTING |                                       |          |               |        |                 | Cafe Porto<br>Am Schlagbaum 1 |
|----------------|---------------------------------------|----------|---------------|--------|-----------------|-------------------------------|
|                | DOD                                   | PROFILE  | DIRECTORIES   | REVIEW | POSTS           |                               |
|                | General information                   | Extended | d information |        |                 |                               |
|                | LOCATION NAME                         |          |               |        | Your profile is |                               |
|                | Cafe Porto                            |          |               |        | 100% complete   |                               |
|                | ADDRESS LINE (STREET & STREET NUMBER) |          |               |        |                 |                               |
|                | Am Schlagbaum 1                       |          |               |        |                 |                               |
|                | ZIP/POSTCODE                          |          |               |        |                 |                               |
|                | 42781                                 |          |               |        |                 |                               |
|                | CITY/SUBURB                           |          |               |        |                 |                               |
|                | Haan                                  |          |               |        |                 |                               |
|                | Germany                               |          |               | -      |                 |                               |
|                | connun,                               |          |               |        |                 |                               |
|                | Business information                  |          |               |        |                 |                               |
|                | BUSINESS DESCRIPTION                  |          |               |        |                 |                               |
|                | Cafe Porto                            |          |               |        |                 |                               |
|                | AREA CODE PHONE NUM                   | MBER     |               |        |                 |                               |
|                | +49                                   | 8        |               |        |                 |                               |
|                | PUBLISH YOUR PHONE NUMBER ON GOOGLE   |          |               |        |                 |                               |
|                | BUSINESS E-MAIL ADDRESS               |          |               |        |                 |                               |
|                | Insert e-mail address here            |          |               |        |                 |                               |
|                | WEBSITE                               |          |               |        |                 |                               |

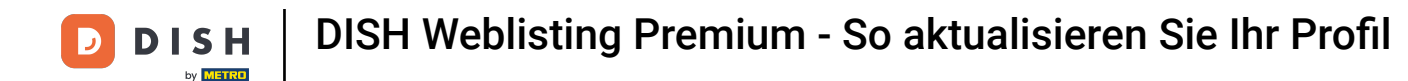

i

Aktualisieren Sie hier Ihr Angebot , Küchenarten , Desserts , Diätspezialitäten , Getränke , Speisen , angebotene Mahlzeiten sowie verfügbare Services .

| DISH WEBLISTING |                                                                |                              |             |        |                                 | Cafe Porto<br>Am Schlagbaum 1 |
|-----------------|----------------------------------------------------------------|------------------------------|-------------|--------|---------------------------------|-------------------------------|
|                 |                                                                | PROFILE                      | DIRECTORIES | REVIEW | POSTS                           |                               |
|                 | Cuisine Types                                                  |                              |             | •      | O Amex                          |                               |
|                 |                                                                |                              |             |        | Cash Only                       |                               |
|                 | Desserts                                                       |                              |             | •      | O Cheque                        |                               |
|                 |                                                                |                              |             |        | <ul> <li>Contactless</li> </ul> |                               |
|                 | Dietary specialities                                           |                              |             | •      | Debit card     Diners Club      |                               |
|                 |                                                                |                              |             |        | <ul> <li>Mastercard</li> </ul>  |                               |
|                 | Drink                                                          |                              |             | 6      | 🛑 Visa                          |                               |
|                 |                                                                |                              |             |        |                                 |                               |
|                 | Food                                                           |                              |             |        |                                 |                               |
|                 | rood                                                           |                              |             |        |                                 |                               |
|                 | Meals offered                                                  |                              |             | 0      |                                 |                               |
|                 | Available Services<br>Select below the available services at y | our establishment            |             |        |                                 |                               |
|                 | Accessible                                                     | Air Conditioning             |             |        |                                 |                               |
|                 | Pets Friendly                                                  | <ul> <li>Buffet</li> </ul>   |             |        |                                 |                               |
|                 | Catering                                                       | Delivery                     |             |        |                                 | 1                             |
|                 | Free Wifi                                                      | Kids corner                  |             |        |                                 |                               |
|                 | Outside service     Derking                                    | Paid Wift      Private event |             |        |                                 |                               |
|                 |                                                                | Private event     Take away  |             |        |                                 |                               |
|                 | U ROUITSETVICE                                                 | U Take away                  |             |        |                                 |                               |

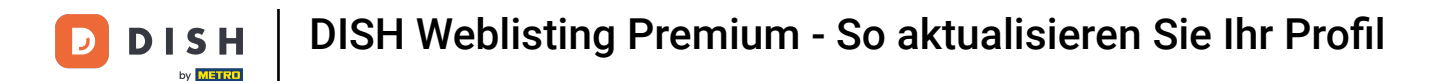

#### Klicken Sie auf eine Kategorie, die Sie aktualisieren möchten. Zum Beispiel "Getränke".

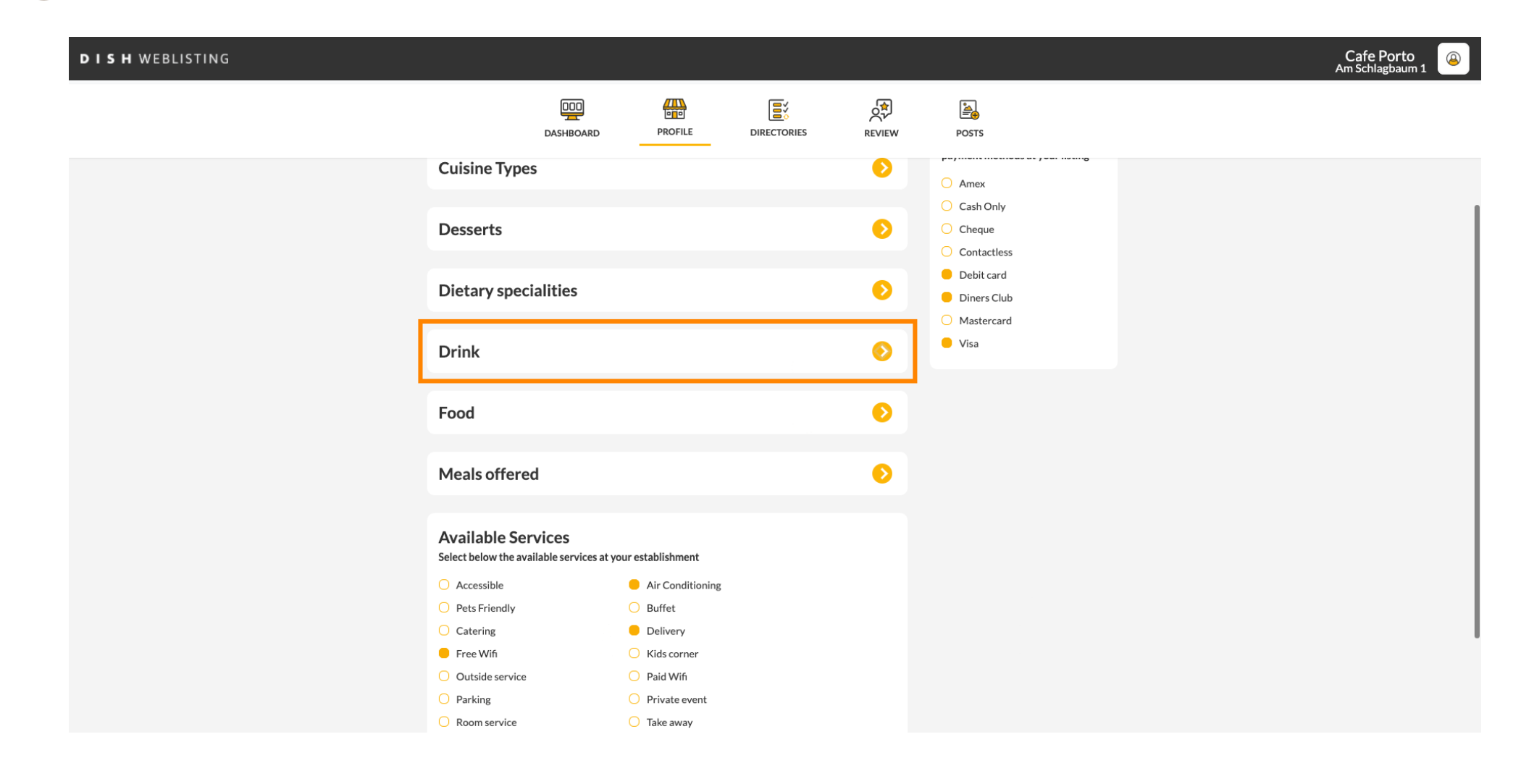

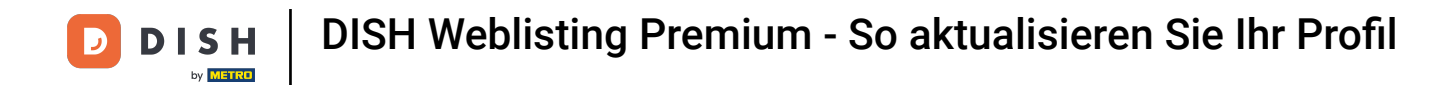

• Wählen Sie einen Wert der gewählten Kategorie aus oder ab, indem Sie auf das Häkchen daneben klicken.

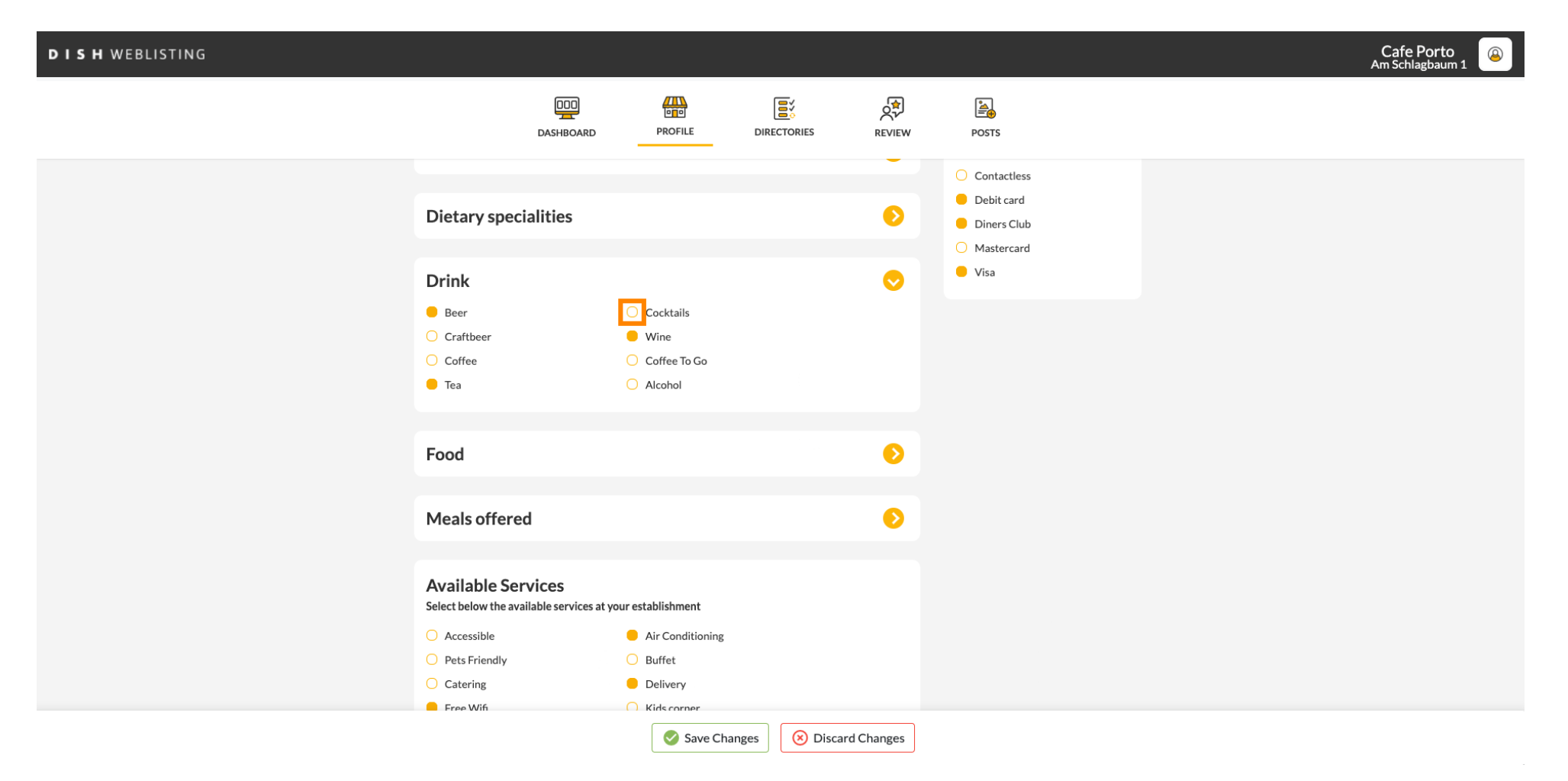

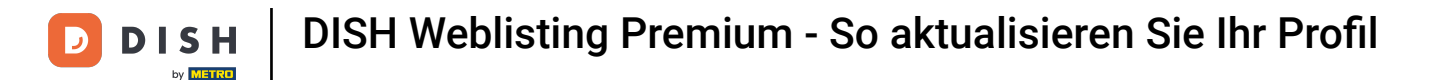

### Klicken Sie auf "Änderungen speichern", um die aktualisierten Informationen zu übermitteln.

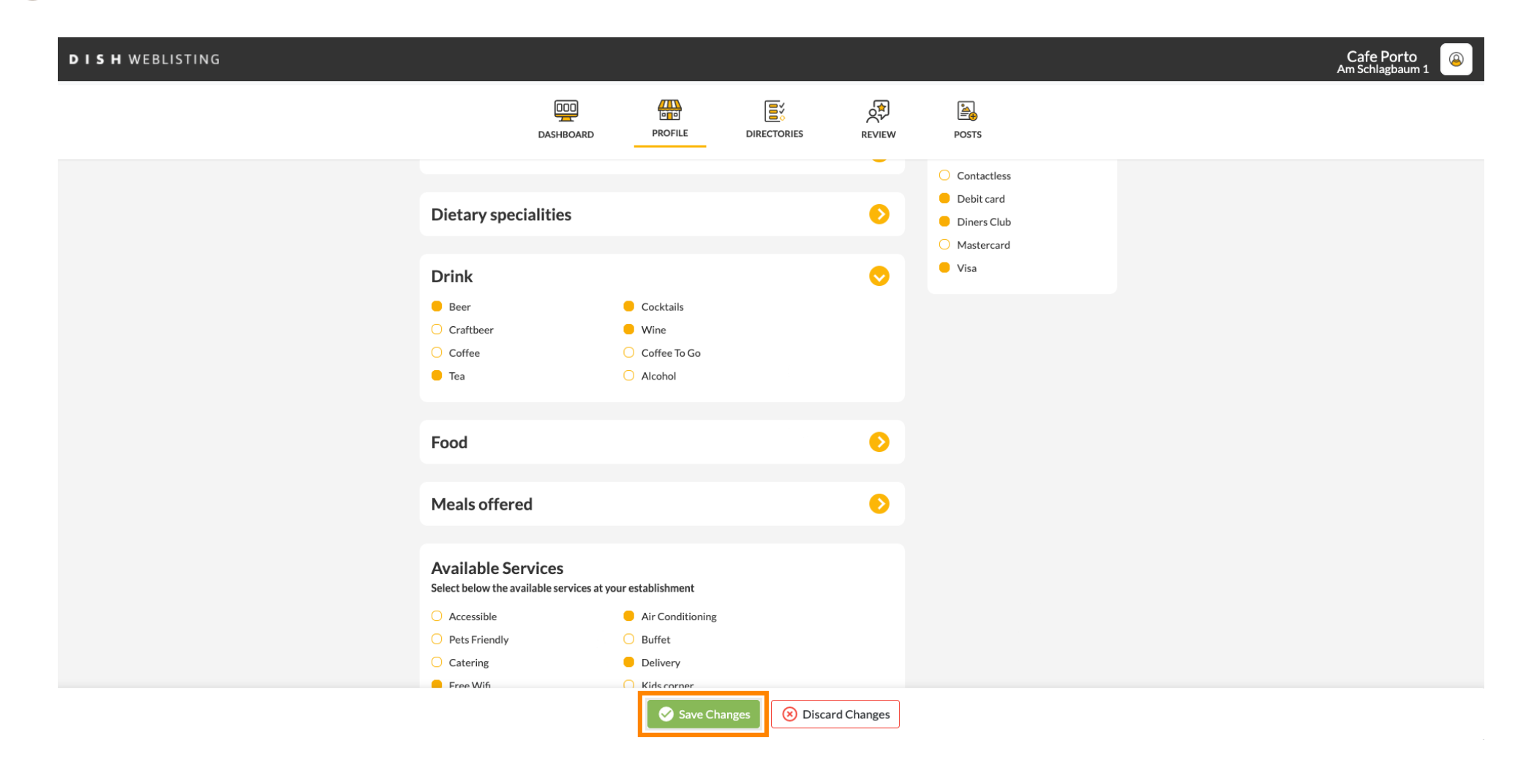

## Das war's. Sie haben Ihr Profil erfolgreich aktualisiert.

| DISH WEBLISTING |                                                                                            |                                                                                             |             |              |                                                                                              | Business updated successfully! |
|-----------------|--------------------------------------------------------------------------------------------|---------------------------------------------------------------------------------------------|-------------|--------------|----------------------------------------------------------------------------------------------|--------------------------------|
|                 | DDD                                                                                        | PROFILE                                                                                     | DIRECTORIES | REVIEW       | POSTS                                                                                        |                                |
|                 | Dietary specialities                                                                       |                                                                                             |             | 0            | <ul> <li>Contactless</li> <li>Debit card</li> <li>Diners Club</li> <li>Mastercard</li> </ul> |                                |
|                 | Drink<br>Beer<br>Craftbeer<br>Coffee<br>Tea                                                | <ul> <li>Cocktails</li> <li>Wine</li> <li>Coffee To Go</li> <li>Alcohol</li> </ul>          |             | 0            | Visa                                                                                         |                                |
|                 | Food                                                                                       |                                                                                             |             | 0            |                                                                                              |                                |
|                 | Meals offered                                                                              |                                                                                             |             | $\mathbf{O}$ |                                                                                              |                                |
|                 | Available Services<br>Select below the available services at ye                            | our establishment                                                                           |             |              |                                                                                              |                                |
|                 | <ul> <li>Accessible</li> <li>Pets Friendly</li> <li>Catering</li> <li>Free Wifi</li> </ul> | <ul> <li>Air Conditioning</li> <li>Buffet</li> <li>Delivery</li> <li>Kids corner</li> </ul> |             |              |                                                                                              |                                |
|                 | <ul><li>Outside service</li><li>Parking</li></ul>                                          | <ul><li>Paid Wifi</li><li>Private event</li></ul>                                           |             |              |                                                                                              |                                |

![](_page_13_Picture_0.jpeg)

![](_page_13_Picture_2.jpeg)

Scannen, um zum interaktiven Player zu gelangen